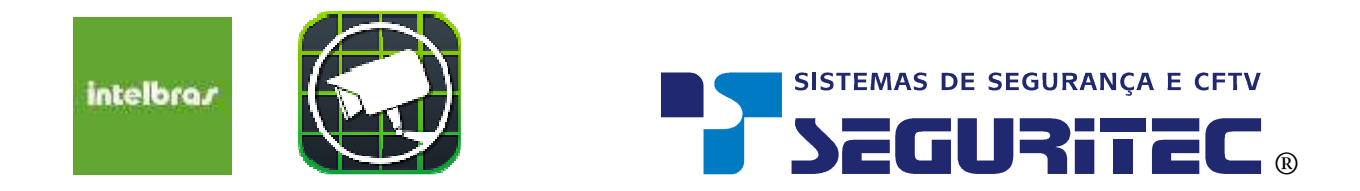

Primeiramente baixe o aplicativo Intelbras iSIC 6 para o seu celular, através do Google Play ou AppStore.

Após ter baixado o aplicativo, abra-o e siga os passos abaixo:

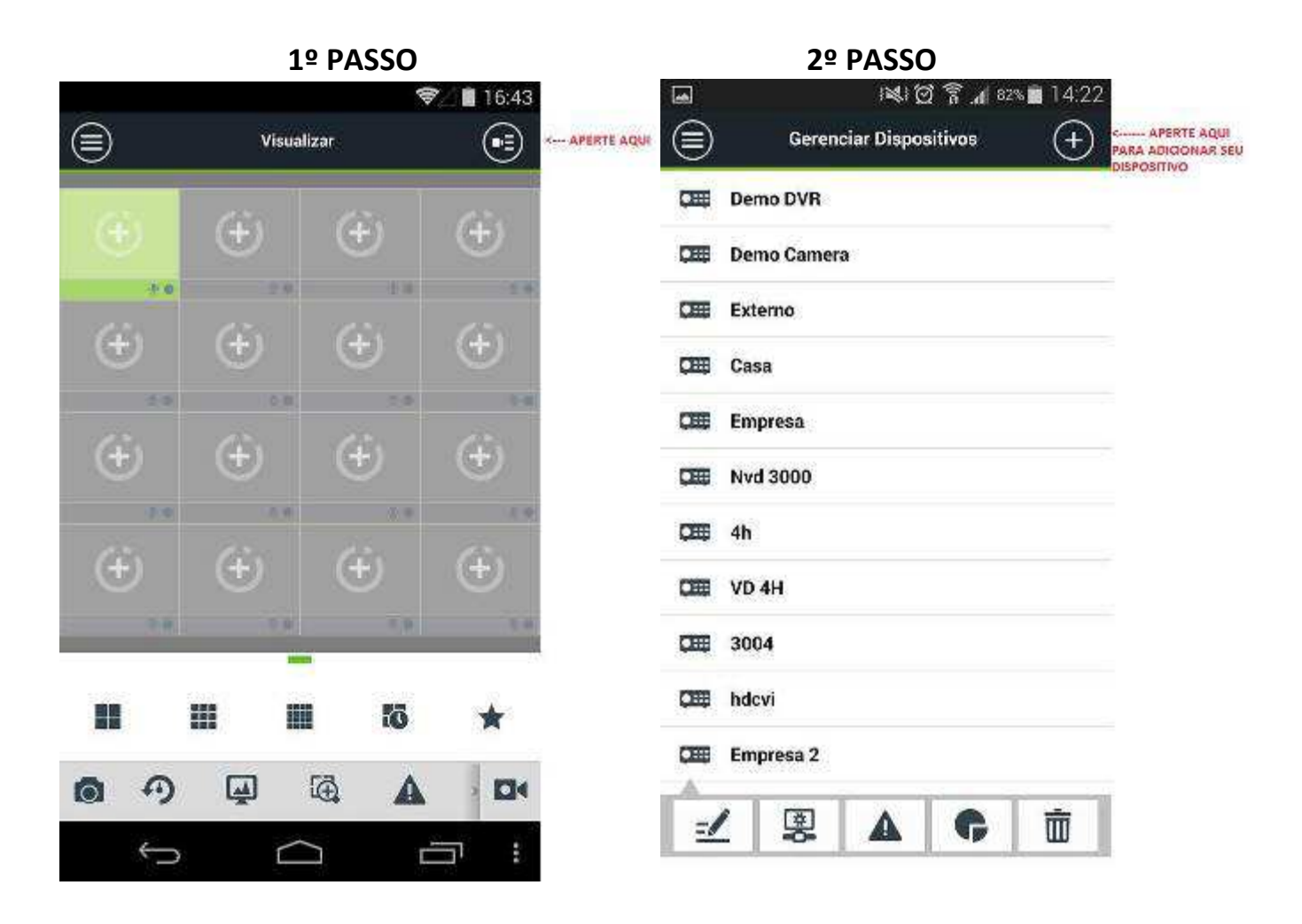

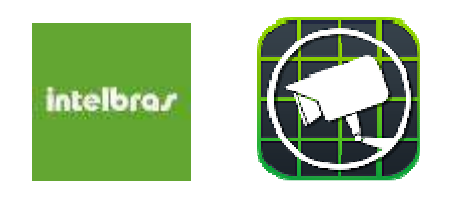

3º PASSO – Selecione o Intelbras Cloud

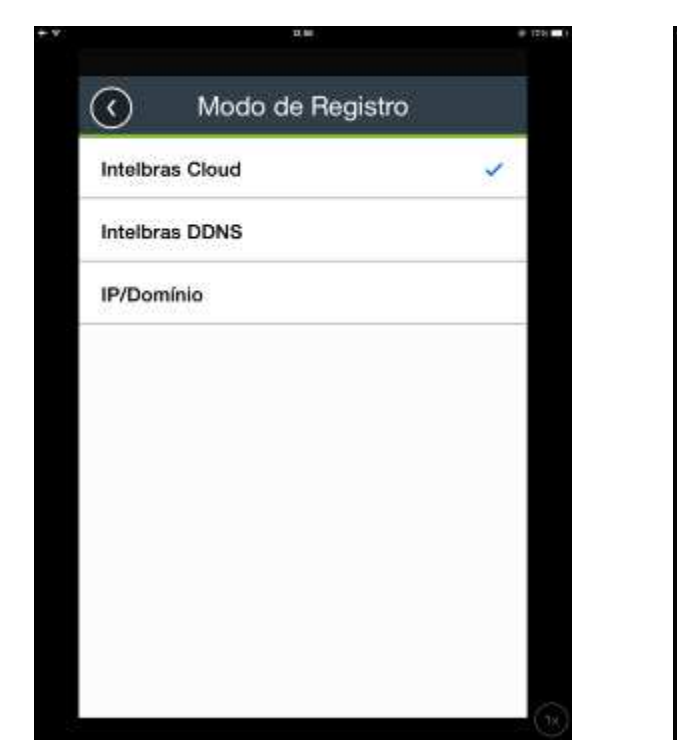

| SISTEMAS DE SEGURANÇA E CFTV |
|------------------------------|
| <b>SEGURITEC</b> ®           |

4º PASSO – Preencha os dados como nome de sua Preferencia.

| 0                 | - 9                |
|-------------------|--------------------|
| Modo de Registro  | Intelbras Cloud >  |
| Nome: DIGITE AQUI | UM NOME            |
| SN:               | NG0000ZZ20X0000000 |
| Porta:            | 37777              |
| Porta minima:     | 1024               |
| Porta maxima:     | 2000               |
| Usuário:          | admin              |
| Senha:            |                    |
| Visualizar:       | Stream Extra >     |

5º PASSO – Selecione em SN pressionando sobre a imagem quadriculada na tela. Capture a imagem do QR Code que consta na tampa do Gravador DVR. Caso não tenha acesso a imagem no celular (dependendo do modelo) digite o Nº de Série que esta abaixo da imagem do QR Code.

Os dados como portas e usuário não devem ser alterados.

Apague a senha que foi gerada automaticamente e digite a nova senha que foi criada no DVR.

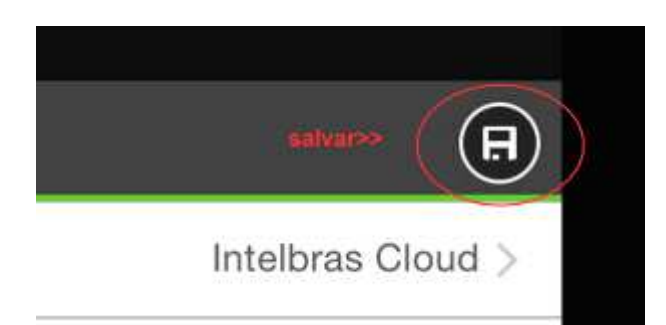

Ao concluir o preenchimento selecione a figura no topo da tela para salvar as informações.

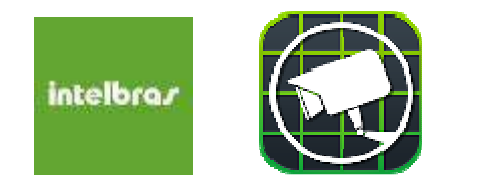

SISTEMAS DE SEGURANÇA E CFTV

Nesta etapa irá selecionar o canal, qual sistema irá se conectar (pelo nome criado anteriormente) e qual câmera pretende visualizar.

| ••••• Claro BRA 4G 13 | :24 🕴 67% 💶    | ••••• Claro BRA 4G 13:24 # 67% |
|-----------------------|----------------|--------------------------------|
| i Visu                | alizar 🔛       | < Lista de dispositivos        |
|                       |                | Dispositivo                    |
| selecione<br>aqui     | ( <del>)</del> | Demo DVR                       |
| (±)                   | <b>(</b>       |                                |
|                       | 品  日  公        |                                |
|                       | 0 4 0          |                                |

Repita a operação caso queira conectar outras câmeras simultâneas (cam 02, cam 03, etc.). Seleciona o canal que está vazio apertando no + que esta na tela. Em seguida escolha qual câmera deseja que apareça. Nos demais acessos ele irá memorizar o layout criado pela quantidade de câmeras que selecionou.

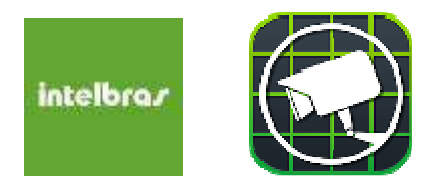

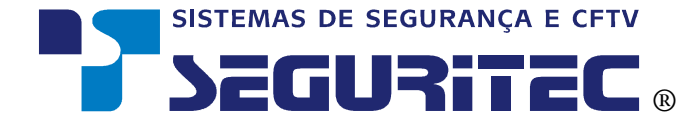

Caso tenha mais que 04 câmeras no seu sistema selecione a grade abaixo das imagens onde informa a divisão de tela em 04, 09 ou 16 canais.

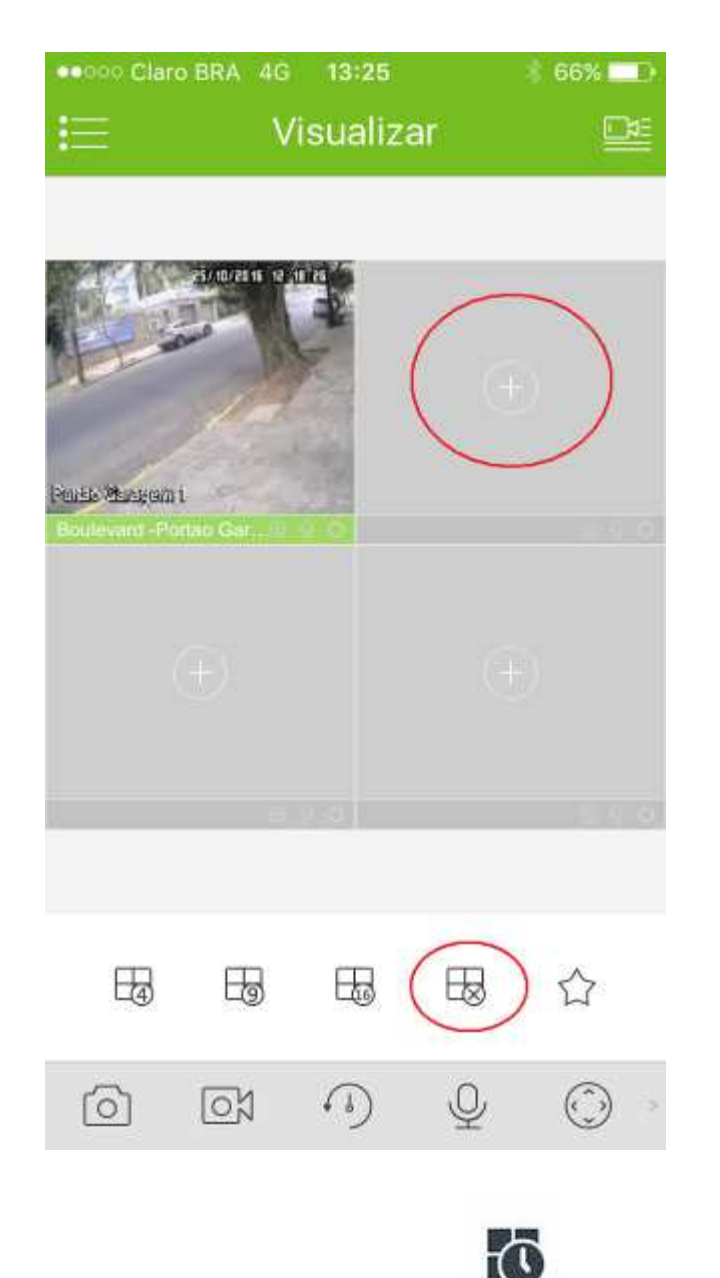

PARA ENCERRAR A TRANSMISSÃO PRESSIONE O ÍCONE E FECHE O APLICATIVO. Ao abri-lo novamente o sistema irá conectar conforme ultima visualização.

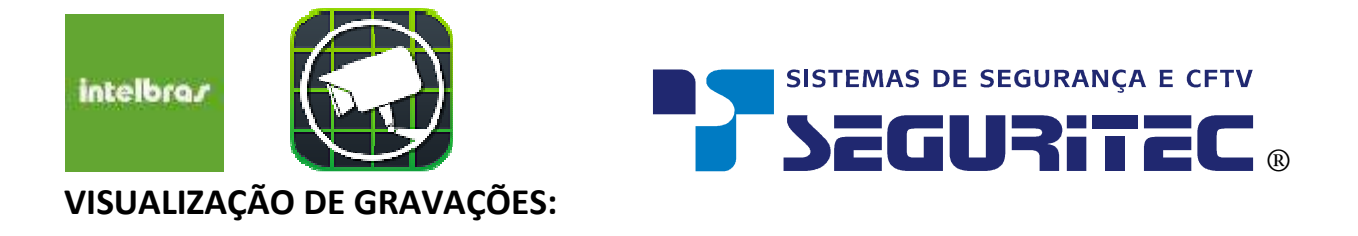

1. ABRA O APLICATIVO E SELECIONE MENU CONFORME IMAGEM ABAIXO:

| ••••• Clard   | •••••• Claro BRA 🗢 12:28 |            | 0  | * 40% 💶      |
|---------------|--------------------------|------------|----|--------------|
| (=)           | V                        | isualiza   | r  |              |
| SELECIONE AQU | ł                        |            |    |              |
|               |                          |            |    |              |
|               |                          |            |    |              |
|               |                          |            |    |              |
|               |                          |            |    |              |
|               |                          |            |    |              |
|               |                          |            |    |              |
|               |                          |            |    |              |
|               |                          |            |    |              |
|               |                          | 10         |    | /# 4 0       |
|               |                          |            |    |              |
| H             | F                        | B          | FR | $\checkmark$ |
| 4             |                          |            | -0 | Z            |
| 0             | 07                       | <i>••)</i> | Ŷ  |              |

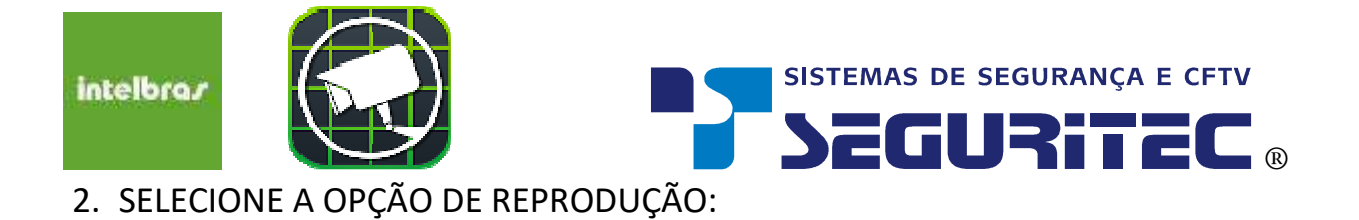

| ••000 Cla | aro BRA 🗢 12:28 🛛 🖉    | * 40% 💶 🗠 |
|-----------|------------------------|-----------|
|           |                        | Ħ         |
|           | Principal              |           |
| 632       | Visualizar             |           |
| B         | Reprodução             |           |
| 0==       | Gerenciar dispositivos |           |
| Ð         | Arquivos Locais        |           |
|           | Favoritos              |           |
|           | Gerenciar Alarmes      |           |
| 000       | Avançado               | _         |
|           |                        |           |
|           |                        | Ð         |
|           |                        | 6         |

SEGURITEC SISTEMAS

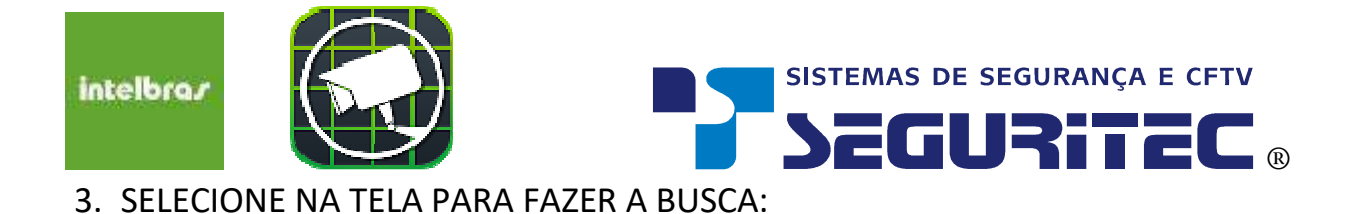

| ••ooo Claro B | ira 🗢 12         | :28 🛛       | ∦ 39% 💶• |
|---------------|------------------|-------------|----------|
| ≣             |                  |             |          |
|               |                  |             |          |
|               |                  |             |          |
| 6             |                  |             |          |
| ( (           | ))               |             |          |
|               |                  |             |          |
|               |                  |             |          |
|               |                  |             |          |
|               |                  |             |          |
|               |                  |             |          |
|               |                  |             |          |
|               |                  |             |          |
|               | 10 07 20         | 06:00:00    |          |
| ZC<br>0       | 04 0             | 6 <u>08</u> | 10 1     |
|               | $\triangleright$ |             |          |
|               |                  | VV          |          |
| 0             | 0X               | Ľ×7         | =        |

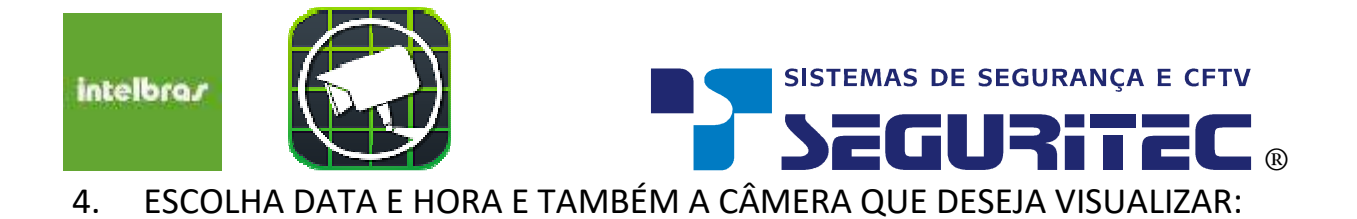

| ••000 (      | laro BRA 🗢 12:29 🛛 🛎 🐇 39% 💶 🕨      |
|--------------|-------------------------------------|
| <            | Lista de dispositivos               |
|              |                                     |
| $\mathbb{Q}$ | 2018-07-26 11:29:00                 |
| $\mathbb{G}$ | 2018-07-26 12:29:00 SELECIONE DIA E |
| Favori       | tos                                 |
| $\sim$       | casa                                |
| Ę            | Canal:1 Casa                        |
|              | Canal:2<br>casa                     |
|              | Canal:3<br>casa                     |
|              |                                     |
| Dispos       | sitivo                              |
| >            | Demo DVR                            |

> Demo Camera

SEGURITEC SISTEMAS

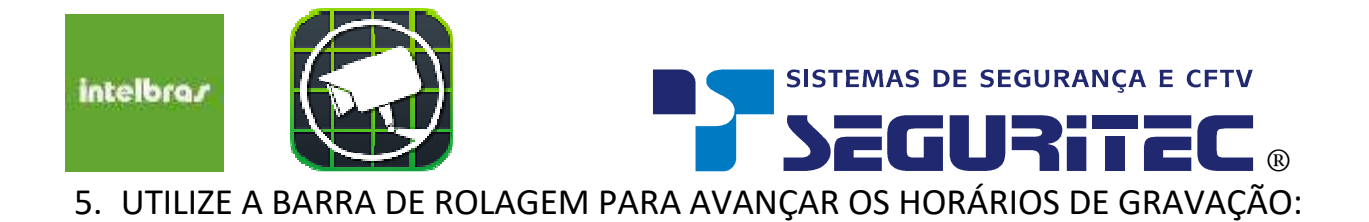

| ••ooo Claro                                                | BRA 🗢 1    | 2:29                                     | Ø∦ 39% 💶 ∕  |  |
|------------------------------------------------------------|------------|------------------------------------------|-------------|--|
| E                                                          |            | <u></u>                                  | ]           |  |
|                                                            |            | DUPLO TOQUE<br>IMAGEM PARA<br>TELA CHEIA | NA<br>FICAR |  |
|                                                            |            |                                          |             |  |
|                                                            |            |                                          |             |  |
|                                                            |            |                                          |             |  |
| 1                                                          | .a. (      | 51                                       | G.O.        |  |
| PASSE O VIDEO PARA FRENTE DESLIZANDO<br>A BARRA DE HORÁRIO |            |                                          |             |  |
| 2<br>1:00                                                  | 2018-07-26 | 11:29:01                                 | 12          |  |
| $\square \triangleright$                                   | 00         | DD                                       | $\bowtie$   |  |
| 6                                                          | کی         | $\leq$                                   |             |  |

SEGURITEC SISTEMAS Av. Icaraí n° 480 Cj. 205 - Fone: (51) 3029-3666 / 3085-3066 E-mail: suporte@seguritecsistemas.com.br

www.seguritecsistemas.com.br

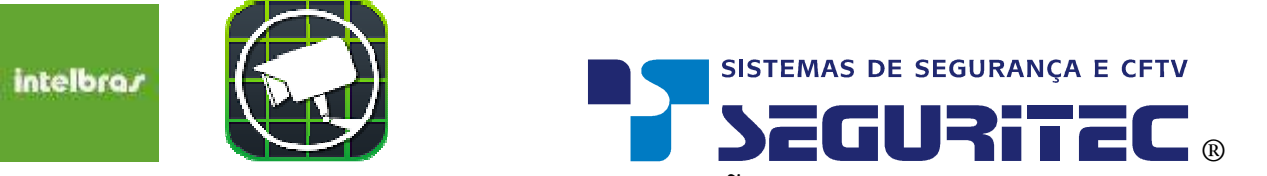

6. PARA ENCERRAR BASTA PRESSIONAR O BOTÃO DE FECHAR CONFORME ABAIXO

E DEPOIS RETONAR AO MENU INICIAL:

| eeooo Claro                                         | BRA 🛜             | 12:28               | * ک    | 40%   |
|-----------------------------------------------------|-------------------|---------------------|--------|-------|
| $\bigcirc$                                          | V                 | isualizar           |        |       |
| SELECIONE AQUI<br>PARA VOLTAR AC<br>VISUALIZAÇÃO AC | MENU DE<br>D VIVO |                     |        |       |
|                                                     |                   |                     |        |       |
|                                                     |                   |                     |        |       |
|                                                     |                   |                     |        |       |
|                                                     |                   |                     |        |       |
|                                                     |                   |                     |        |       |
|                                                     |                   |                     |        |       |
|                                                     | - 41              | 20                  |        | 의 할 0 |
|                                                     |                   | PARA EN<br>PRESSION | CERRAR |       |
| Ð                                                   | B                 | ⊞ (                 |        | 公     |
| 6                                                   | 0X                | ſ.)                 | Ŷ      |       |